# RV215W ىلع تباثلا DHCP نيوكت

#### فدەلا

مداخلاا نكمي ةكبش لوكوتورب وه (DHCP) فيضملل يكيمانيدلا نيوكتلا لوكوتورب رتويبمكلا كلذ لاصتا دنع رتويبمك زامج ىلإ ايئاقلت IP ناونع نييعت نم ثدحت يتلا نيوانعلا ضراعت ءاطخاً عنمل DHCP لوكوتورب مادختسإ متي .ةكبشلاب نأ ةمس يكيتاتسإ نكاس DHCP لا .هسفن IP ناونعل نيددعتم ءالمع ةكراشم ببسب ىل IP يكيتاتسإ نكاس هسفن لا تنيع امئاد لدان DHCP لا لعجي نأ تلمعتسا نوكي روا IP يكيتاتسا نكاس هسفن لا تنيع امئاد لدان DHCP لا ديدوت

.RV215W ىلع تباثلا DHCP نيوكت ةيفيك لاقملا اذه حرشي

### قيبطتلل ةلباقلا ةزهجألا

RV215W زارطU<sup>I.</sup>

## جماربلا رادصإ

•1.1.0.5

#### تباثلا DHCP نيوكت

لجس .1 ةوطخلا العاد الحال العنوان العامي الحال الحال الحال الحال الحال الحال الحال الحال الحال الحال الحال الع تحف م الما العالي العامي المال العامي المال المال المال المال المال المال المال المال المال المال المال المال

| ou must save before you ca<br>Static DHCP Client Table | n edit or delete. |              | _ |
|--------------------------------------------------------|-------------------|--------------|---|
| Description                                            | IP Address        | MAC Address  |   |
| Research-PC                                            | 192.168.1.150     | c860000c15c0 |   |
| Add Row Edit                                           | Delete            |              |   |
| Save Cancel                                            |                   |              |   |

اهب نرتقي يتلا VLAN ةكبش رتخأ VLAN ةكبش ةلدسنملا ةمئاقلا نم .2 ةوطخلا ليمعلا.

ديدج تباث DHCP ليمع ةفاضإل **فص ةفاضإ** قوف رقنا .3 ةوطخلا.

فصولا لقح يف ليمعلل افصو لخدأ .4 ةوطخلا.

.IP ناونع لقح يف ددحملا MAC ناونع ىلإ ەنييعت متيس يذلا IP ناونع لخدأ .5 ةوطخلا

كام يف يكيتاتسإ نكاس ناونع ملتسي نأ نوبزلا نم ناونع mac لا تلخد .6 ةوطخلا

لاجم ناونع.

.**ظفح** ةقطقط .7 ةوطخلا

#### رجؤملا DHCP ليمع

ةطساوب اەريجأت مت يتلا IP نيوانع ضرعل *رجؤملا DHCP ليمع* ةحفص مادختسإ متي لودجلا يف دوجوم لصتم ليمع ىلإ تباث IP نييعتل ەمادختسإ نكمي امك DHCP مداخ. لودج كانە ليمعلل يلاحلا IP ناونع وە ەنييعت متيس يذلا تباثلا IP نوكيس اەنيوكت مت VLAN ةكبش لكل نيرجؤملا ءالمعلا نم لصفنم.

الجس .1 ةوطخلا العاد العامي العامي الحالي العامي العامي العامي العامي العامي العامي العامي العامي العامي العامي Rented Client. *رجؤمل DHCP ليمع* قحفص رمظت:

| VLAN1 DHCF              | Leased Client   | Table                |                    |
|-------------------------|-----------------|----------------------|--------------------|
| Host Name               | IP Address      | MAC Address          | Add to Static DHCP |
| Cisco-PC                | 192.168.1.100   | 440.00.00.77.        |                    |
|                         |                 | <b>F_61</b> -        |                    |
| VLAN3 DHCF              | Leased Client   | Table                |                    |
| VLAN3 DHCF<br>Host Name | P Leased Client | Table<br>MAC Address | Add to Static DHCP |

.تباث IP ناونع حنم ديرت يذلا ليمعلل **تباثلا DHCP ىلاٍ ةفاضاٍ** نم ققحت .2 ةوطخلا

لا ىلع يكيتاتسإ نكاس ناونعلا نيعي نوبزلا نيعي .**ظفح** ةقطقط .3 ةوطخلا *DHCP* لا ىلع يكي*تاتسإ نكاس*.

ةمجرتاا مذه لوح

تمجرت Cisco تايان تايانق تال نم قعومجم مادختساب دنتسمل اذه Cisco تمجرت ملاعل العامي عيمج يف نيم دختسمل لمعد يوتحم ميدقت لقيرشبل و امك ققيقد نوكت نل قيل قمجرت لضفاً نأ قظعالم يجرُي .قصاخل امهتغلب Cisco ياخت .فرتحم مجرتم اممدقي يتل القيفارت عال قمجرت اعم ل احل اوه يل إ أم اد عوجرل اب يصوُتو تامجرت الاذة ققد نع اهتي لوئسم Systems الما يا إ أم الا عنه يل الان الانتيام الال الانتيال الانت الما